## Office 365

Elke leerling op het Meander College kan gratis gebruik maken van het softwarepakket Microsoft Office 365: Microsoft Word, Microsoft Excel, Microsoft Powerpoint, Microsoft OneNote en Microsoft OneDrive for Business. Om gebruik te kunnen maken van Office 365, dien je na het installeren van de apps, als je één of meerdere apps uit het Office 365-pakket voor de eerste keer gebruikt, in te loggen met je e-mailadres en wachtwoord van school.

## Wat is jouw e-mailadres?

Je e-mailadres bestaat uit je voorletter, je (gedeeltelijke) achternaam, vier cijfers en de toevoeging *@leerling.meandercollege.nl*. Een voorbeeld: het e-mailadres van 'Jan de Vries' zal dus *jdevries8453@leerling.meandercollege.nl* kunnen zijn. Je kunt in Magister 6 je persoonlijke school e-mailadres opzoeken.

- Surf naar Magister 6 via de app óf via het internetadres <u>http://landstedevo.magister.net</u>.
- Log in bij Magister met je gebruikersnaam (zes cijfers) en je wachtwoord.
- Klik rechtsboven op je naam, zodat je naar 'Mijn gegevens' gaat.
- Onder het kopje 'Contact' staat je school e-mailadres.

## Wat is je wachtwoord?

Nu je weet welk school e-mailadres je hebt gekregen van het Meander College, is het tijd om een kijkje te nemen in je mailbox. Daar heb je wel een wachtwoord voor nodig. Dat wachtwoord is speciaal voor jou gemaakt en bestaat uit je geboortedatum (in acht cijfers) en het woord 'Email' (met een hoofdletter) aan elkaar. Bijvoorbeeld *10122003Email* als je geboortedatum 10 december 2003 is of *03072002Email* wanneer je bent geboren op 3 juli 2002.

## Office 365 installeren en activeren op je iPad

Microsoft Office 365 bestaat uit vijf apps, die je kunt installeren via de App Store op je iPad. Na het downloaden dien je éénmalig bij één van de vijf apps in te loggen om alle vijf de apps te kunnen gebruiken:

- Download de gratis app Microsoft Word vanuit de App Store op je iPad.
- Download de gratis app Microsoft Excel vanuit de App Store op je iPad.
- Download de gratis app Microsoft Powerpoint vanuit de App Store op je iPad.
- Download de gratis app Microsoft OneNote vanuit de App Store op je iPad.
- Download de gratis app Microsoft OneDrive for Business vanuit de App Store op je iPad.
- Open één van de vijf apps die je net hebt geïnstalleerd.
- Vul je e-mailadres in bij het veld 'E-mail'.
- · Klik op 'Volgende'.
- Het inlogscherm verdwijnt en maakt plaats voor wederom een inlogscherm.
- Vul nogmaals je e-mailadres in bij het veld 'Gebruikersnaam'.
- · Vul je wachtwoord in bij het veld 'Wachtwoord'.
- · Klik op 'Aanmelden'.

Je bent nu klaar met het éénmalig activeren van álle Office 365-apps. Microsoft Word, Microsoft Excel, Microsoft Powerpoint, Microsoft OneNote en Microsoft OneDrive for Business zijn nu klaar voor gebruik.